NATIONS UNIES

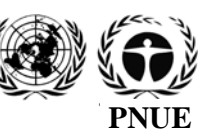

SC

UNEP/POPS/COP.5/INF/24

Distr. : générale 5 janvier 2011

Français Original : anglais

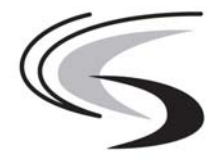

# Convention de Stockholm sur les polluants organiques persistants

Conférence des Parties à la Convention de Stockholm sur les polluants organiques persistants Cinquième réunion Genève, 25–29 avril 2011 Point 4 i) de l'ordre du jour provisoire<sup>\*</sup> Questions liées à l'application de la Convention : questions à soumettre

# Manuel d'utilisation du Système électronique de présentation de rapports en application de l'article 15 de la Convention

# Note du Secrétariat

On trouvera dans l'annexe à la présente note le Manuel d'utilisation du Système électronique de présentation de rapports en application de l'article 15 de la Convention, élaboré par le Secrétariat pour répondre à la demande faite par la Conférence des Parties au paragraphe 4 c) de la décision SC-4/30. Ce manuel est accessible dans les six langues officielles de l'ONU, sur le site de la Convention, à l'adresse : www.pops.int. Il est reproduit tel quel, sans avoir été officiellement édité.

UNEP/POPS/COP.5/1.

K1170051 200111

\*

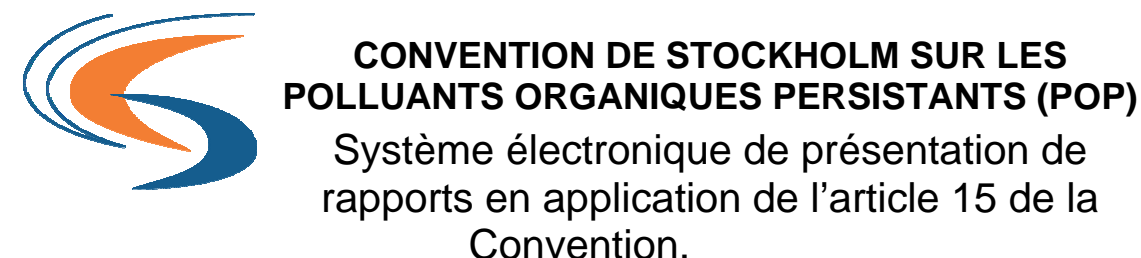

## MANUEL D'UTILISATION

Le Système électronique de présentation de rapports en ligne (SEPR) est prêt et mis à la disposition des Points de contact officiels (PCO) qui sont responsables de l'établissement de leur rapport national en application de l'article 15. Chacun de ces PCO devrait avoir reçu du Secrétariat de la Convention de Stockholm un identifiant et un mot de passe qui leur permettront de se connecter, de remplir les formulaires en ligne et de présenter enfin le rapport au Secrétariat.

# **Ouvrir une session**

L'accès au SEPR en ligne se fait par le biais d'un compte qui est protégé par un mot de passe. Chaque Partie recevra les deux jeux d'identifiants et de mots de passe suivants pour accéder au formulaire d'établissement de rapport en ligne. Les informations permettant de se connecter (identifiant et mot de passe) aux deux comptes sont fournies aux points de contact officiels de chacune des Parties respectivement.

| Compte                                | Identifiant | Mot de passe |
|---------------------------------------|-------------|--------------|
| Compte 1 : Point de contact officiel  | PCO_xx      | XXXXXXXX     |
| Compte 2 : Point de contact technique | eT ECH_xx   | ууууууу      |

### Compte 1 (PCO uniquement)

Le premier compte, qui est réservé exclusivement à l'usage du PCO, permet la coordination de la collecte de données au niveau national, ainsi que l'authentification de la présentation électronique du rapport au Secrétariat. Bien que le PCO puisse participer au remplissage du formulaire avec d'autres personnels techniques, seul le PCO est autorisé à présenter le rapport au Secrétariat.

# Compte 2 (autres utilisateurs agréés)

Le PCO peut fournir les informations permettant de se connecter au deuxième compte (point de contact technique) à tous personnels techniques agréés qui détiennent des informations se rapportant aux diverses sections du formulaire. Cela permet le remplissage des sections spécifiques particulières du formulaire par les personnels techniques concernés de chaque pays. **Toutefois, les personnels techniques ayant accès au formulaire par le biais du Compte 2 ne seront pas en mesure de procéder à la présentation finale du rapport au Secrétariat.** Au moyen de l'identifiant et du mot de passe relatifs au Compte 1, le PCO est en mesure d'examiner les informations entrées par les personnels techniques et de présenter le rapport national complété au Secrétariat. En se connectant, l'utilisateur ouvre une session. Au cours de la session, celui-ci sera en mesure de saisir les données nécessaires à l'établissement du rapport, d'apporter des modifications aux données saisies et de les enregistrer dans la base de données SEPR en ligne. Pour des raisons de sécurité, la session expire au bout d'un certain temps ou lorsque l'utilisateur sort du système. Il est par conséquent recommander de **SAUVEGARDER** fréquemment les données saisies afin d'éviter la perte de celles-ci. Si la session a été fermée, les utilisateurs doivent se reconnecter à l'aide de leur identifiant et mot de passe afin d'ouvrir une nouvelle session de travail.

Vous pouvez fermer votre session et sortir du système à n'importe quel stade du processus en cliquant sur l'option « Fin de session » qui se trouve dans le coin supérieur droit de l'écran.

#### Compte d'essai

Le Secrétariat a mis en place un compte d'essai afin de donner aux utilisateurs la possibilité d'essayer le SEPR en ligne sans avoir à utiliser les comptes officiels susmentionnés. L'identifiant et le mot de passe pour essayer le système sont les suivants :

Identifiant : Art15 Mot de passe : test

#### Le formulaire en ligne

Une fois connecté(e) au système, vous êtes acheminé(e) vers la page d'instructions (voir ci-dessous). La page d'instructions fournit des informations générales sur la composition du formulaire en ligne. Celui-ci comprend plusieurs parties, comme le montrent les chiffres indiqués sur le diagramme.

- (1) Instructions
- (2) Partie A
- (3) Partie B

- (4) Partie C
- (5) Partie D
- (6) Présenter le rapport national

|                                                                                                    | Stockholm Convention<br>on persistent organic<br>tants 1995<br>2<br>3<br>4                                                                                                    | Electronic Reporting System<br>Pursuant to Article 15 of the<br>Convention                                                                                                    |
|----------------------------------------------------------------------------------------------------|----------------------------------------------------------------------------------------------------|----------------------------------------------------------------------------------------------------|
| Instructions                                                                                                    | Partie A Partie/B Partie L∕ Partie D∕                                                                                                    | Présenter le/Rapport National                                                                                                    |
| En application de<br>rapport à la Conf<br>dans la réalisatio                                                                                                    | <ul> <li>l'article 15 de la Convention, chaque Partie à la Convention de<br/>férence des Parties sur les mesures qu'elle a prises pour appliquin<br/>n des objectifs de la Convention.</li> </ul>                                                                                                    | Stockholm sur les polluants organiques persistants fait<br>er les dispositions de la Convention et sur leur efficacité                                                                                                    |
| La Conférence d<br>devra présenter<br>réunion. La Conf<br>ans pour examer                                                                                                    | les Parties a décidé aux termes de sa décision SC-1/22 que, en a<br>son premier rapport au plus tard le 31 décembre 2005 pour exa<br>érence des Parties a également décidé que chaque Partie devra a<br>n lors de la réunion de la Conférence des Parties qui se tiendra l'ar                                                                                                    | application de l'article 15 de la Convention, chaque Partie<br>imen par la Conférence des Parties lors de sa troisième<br>ensuite présenter ses rapports utérieurs tous les quatre<br>nnée sulvante.                                                                                                    |
| Lors de sa quatr<br>son second rapp                                                                                                    | ième réunion, la Conférence des Parties a décidé, aux termes de<br>lorit en application de l'article 15 au Secrétariat le 31 octobre 2010                                                                                                    | sa décision SC-4/30, que chaque Partie devra présenter<br>au plus tard.                                                                                                    |
| I est demandé a<br>électroniques su                                                                                                    | aux Parties de remplir le rapport en utilisant le format en ligne<br>r CD sont également disponibles sur demande auprès du Secrétar                                                                                                    | <ul> <li>bes formulaires sur support papier et des versions<br/>riat. (Vous en trouverez les coordonnées ci-après).</li> </ul>                                                                                                    |
| Ce document de<br>ou si les informat                                                                                                    | rapport se présente sous la forme d'un questionnaire en quatre p<br>tions demandées ne vous concernent pas, veuillez l'indiquer.                                                                                                    | arties. Lorsque les informations ne sont pas disponibles,                                                                                                    |
| La partie A conté<br>des corresponde<br>informations prér<br>immédiatement, p<br>les informations<br>pour permettre ai                                                             | ent des informations générales sur la Partie présentant le rapport<br>ants nationaux représentant la Partie, ainsi que la date à las<br>remplies sont basées sur les données que votre pays a fournies<br>ar les voies officielles (à savoir le point de contact officiel ou le r<br>figurant dans le format relatif à votre pays. Il est important que tou<br>u Secrétariat d'identifier le rapport. | Les noms et coordonnées du point de contact officiel et<br>quéle le rapport est présenté. Veuillez noter que les<br>par les voies officieles. Veuillez informer le Secrétariat<br>ministère des Áffaires étrangères), en cas d'erreur dans<br>utes les informations pertinentes fournies soient exactes |
| La partie B dem<br>correspondantes                                                                                                    | nande au répondant de fournir des informations sur les mesur<br>s de la Convention de Stockholm et sur l'efficacité de ces mesures                                                                                                    | es prises par la Partie pour appliquer les dispositions<br>i dans la réalisation des objectifs de la Convention.                                                                                                    |
| La partie C der<br>polychlorobiphén                                                                                                    | mande au répondant de fournir des informations spécifiquem<br>ryles (PCB) en application de l'annexe A, deuxième partie, alinéa (                                                                                                    | ent sur les progrès accomplis dans l'élimination des<br>G), de la Convention.                                                                                                    |
| La partie D fourr<br>recommandations<br>partie une case r                                                                                                    | nt aux Parties la possibilité de communiquer des informations co<br>s concernant les futurs questionnaires pour l'établissement des<br>réservée à vos observations.                                                                                                    | implémentaires si elles le souhaitent et de proposer des<br>a rapports. De plus, vous trouverez à la fin de chaque                                                                                                    |
| <ul> <li>Vous po<br/>Sauvega<br/>une date</li> </ul>                                                                                                    | ouvez sauvegarder les informations ajoutées sur le formulaire<br>arder » qui se trouve en haut de chaque page. Vous pouvez y re<br>utérieure.                                                                                                    | e en ligne à tout moment en cliquant sur le bouton «<br>evenir pour apporter des modifications ou le complèter à                                                                                                    |
| Une fois     Index e     contacte                                                                                                    | que vous aurez totalement rempli le formulaire, cliquez sur le bou<br>n haut de chaque page. Après avoir présenté le formulaire, v<br>r directement le Secrétariat.                                                                                                    | uton « Présenter le Rapport national » qui se trouve dans<br>ous ne pourrez plus y apporter de modifications sans                                                                                                    |
| Le Sech instruction                                                                                                    | étariat accusera réception du rapport une fois que vous aurez<br>ons.                                                                                                    | z présenté votre formulaire rempli conformément à ces                                                                                                    |
| Conform     octobre                                                                                                    | ément à la décision SC-4/30, tous les rapports devront être prése<br>2010 au plus tard pour examen par la Conférence des Parties lors                                                                                                    | entés au Secrétariat de la Convention de Stockholm le 31<br>s de sa cinquième réunion.                                                                                                    |
| Pour tous renseig                                                                                                    | gnements ou toute assistance complémentaires, n'hésitez pas à c                                                                                                    | ontacter le Secrétariat à l'adresse suivante :                                                                                                    |
| Secrétariat de l<br>United Nations Er<br>International Envi<br>CH-1219 Châtela<br>Geoève – Suisse<br>Tél.: +41-22-917<br>Fax.: +41-22-917<br>E-mail: ssc@pop<br>Page d'accueil int | la Convention de Stockholm sur les polluants organiques<br>rennent House 11-13, chemin des Anémones<br>ine<br>-8<br>-8729<br>7-8098<br>ps.int<br>ternet : www.pops.int                                                                                                    | persistants                                                                                                    |
|                                                                                                    | Passer à la Partie A                                                                                                    | 1                                                                                                    |

Tout en haut du formulaire, un menu (7) permet de sélectionner la langue dans laquelle on souhaite établir le rapport. Le questionnaire est disponible dans les 6 langues des Nations Unies : anglais, arabe, chinois, espagnol, français et russe. Pour afficher le formulaire dans la langue de votre choix, veuillez cliquer sur la langue désirée.

Veuillez lire les instructions fournies attentivement avant de commencer à remplir le formulaire. Une fois à la page d'instructions, vous pouvez encore accéder à la partie A, à la partie B, à la partie C ou à la partie D du rapport en cliquant sur les onglets correspondants.

La <u>partie A</u> contient des informations générales sur la Partie, le PCO et le correspondant national. Cette partie du formulaire sera préremplie à partir des données disponibles dans la base de données du Secrétariat. Il ne vous sera possible de modifier aucune de ces informations dans la partie A. Seul le Secrétariat peut y apporter des changements sur l'ordre des Parties par le biais des voies officielles spécifiées dans la Convention.

Les **parties B et C** renferment les questions de fond que les Parties doivent remplir en ligne. Vous pouvez accéder à ces questions en cliquant sur le bouton numéroté correspondant situé en haut de la barre de menus (1). Vous pouvez également accéder aux questions précédentes ou passer au groupe suivant de questions en utilisant les boutons de navigation « *précédent »* (2) et « *suivant »* (3) qui se trouvent en bas de chaque page. La partie B du formulaire contient les questions couvrant toutes les obligations, en général, qu'une Partie est tenue de remplir. La partie C contient des questions spécifiques se rapportant uniquement aux PCB.

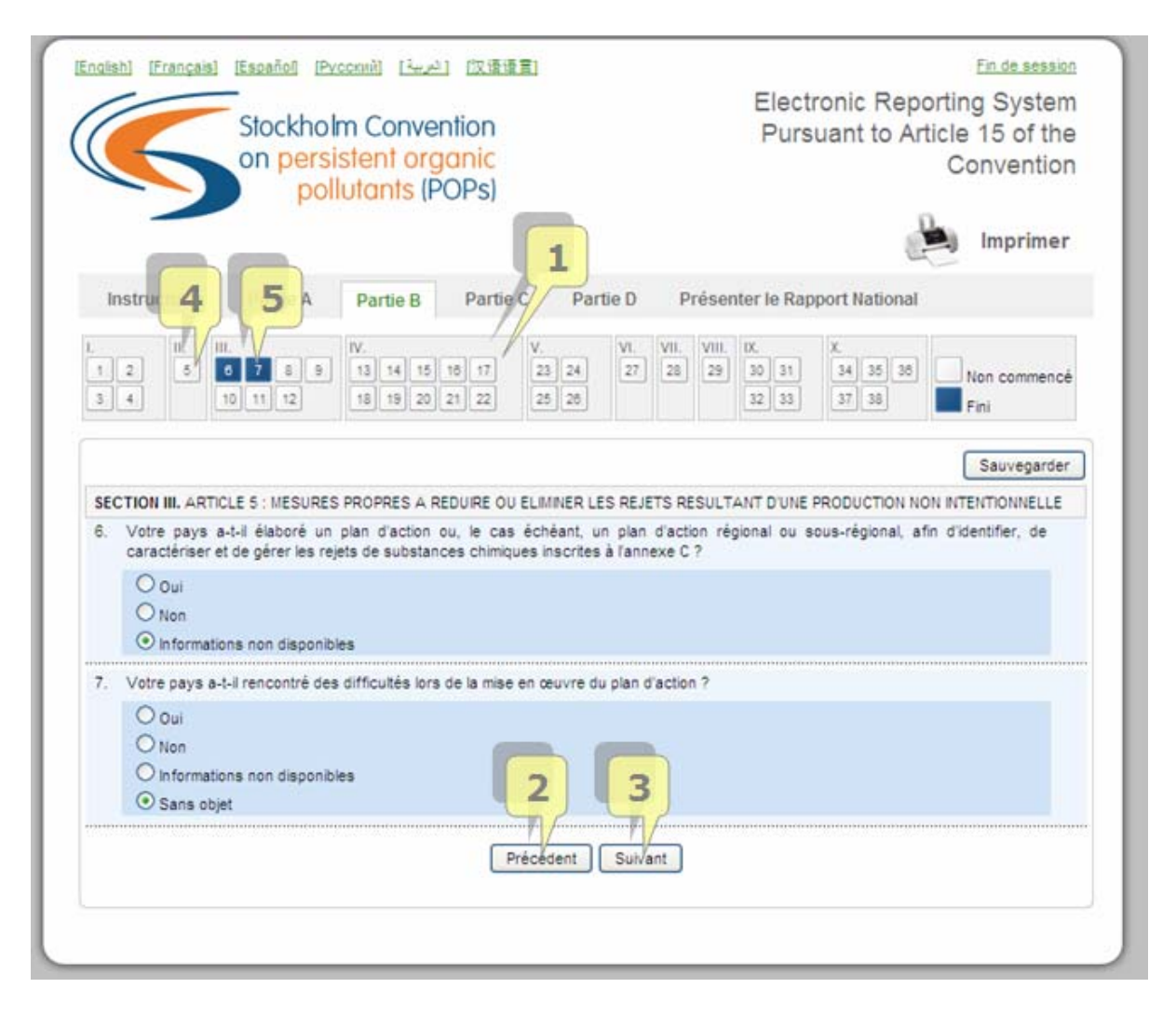

Les questions sont regroupées par sections et les boutons numérotés leur correspondant, qui figurent en haut de la page, sont soit bleu foncé, soit incolores, selon qu'une réponse a été fournie ou non à ces questions. Les boutons numérotés qui demeurent incolores (4) signifient que vous n'avez pas encore répondu aux questions concernées, alors que les boutons correspondant aux questions pour lesquelles une réponse a été fournie apparaissent en bleu foncé (5). Après avoir rempli chaque section et avant de présenter le rapport, veuillez vérifier la couleur des boutons numérotés pour vous assurer que vous avez bien répondu à toutes les questions.

La <u>partie D</u> permet aux utilisateurs de faire part de leurs observations concernant le système électronique de présentation de rapports. Cette partie ne comprend que deux questions. La première se rapporte aux « informations substantielles » que l'utilisateur juge utiles mais qui ne peuvent être appréhendées par aucune des questions. La deuxième question de la partie D permet à l'utilisateur de faire part au Secrétariat de toute suggestion et recommandation quant à l'efficacité du questionnaire et à la manière dont il pourrait être amélioré.

La dernière partie – Présenter le rapport national – contient des instructions et l'action de présenter le rapport. Une fois le rapport présenté, aucune modification complémentaire ne peut y être apportée. Si des changements sont nécessaires, veuillez contacter directement le Secrétariat.

### Remplissage des formulaires en ligne

# Choix de réponses

Pour la plupart des questions, on propose une liste de choix exclusifs de réponses (sous la forme de boutons circulaires), tels que oui, non, informations disponibles, informations non disponibles, sans objet, etc. L'utilisateur doit sélectionner le ou les choix qui s'appliquent à la Partie concernée. Pour certaines questions, un seul choix de réponse est possible. Pour d'autres, plusieurs réponses peuvent être sélectionnées. L'utilisateur doit fournir les informations demandées comme il est indiqué ci-dessous et comme le montre le diagramme ci-dessus :

#### UNEP/POPS/COP.5/INF/24

| ingliah) [Françai              | Stockhol<br>on persi<br>poll            | comi) العربية<br>m Conventio<br>stent organi<br>utants (POPs                    | 语语言)<br>C<br>S)        |                           | Elect                          | ronic Repo<br>suant to Art | <u>Fin de session</u><br>rting System<br>icle 15 of the<br>Convention |
|--------------------------------|-----------------------------------------|---------------------------------------------------------------------------------|------------------------|---------------------------|--------------------------------|----------------------------|-----------------------------------------------------------------------|
|                                |                                         |                                                                                 |                        |                           |                                | e.                         | Imprimer                                                              |
| Instructions                   | Partie A                                | Partie B Pa                                                                     | irtie C Pai            | rtie D I                  | Présenter le Raj               | oport National             |                                                                       |
| 1 2 5<br>3 4                   | III.<br>8 7 8 9<br>10 11 12             | IV.<br>13 14 15 16 1<br>18 19 20 21 2                                           | 7 V.<br>23 24<br>25 25 | VI. VII.<br>27 28         | VIII. IX.<br>29 30 31<br>32 33 | X.<br>34 35 38<br>37 38    | 3 mmencé                                                              |
|                                |                                         |                                                                                 |                        |                           |                                |                            | Sauvegarder                                                           |
| 1. Votre<br>Oui<br>(Veu<br>Oui | Autopté dans le ca<br>Na pas encore été | in national d<br>dre d'une st<br>é adopté dans le cadr<br>re Plan national de n | Update succes          | eded<br>OK<br>de développ | pement durable                 | de Stor                    | ckholm ?                                                              |
| Com                            | vention en 2009 ?                       |                                                                                 |                        |                           |                                |                            |                                                                       |
| 0                              | Non                                     |                                                                                 |                        |                           |                                |                            |                                                                       |
| C                              | Informations non d                      | lisponibles                                                                     |                        |                           |                                |                            |                                                                       |
| O Non                          |                                         |                                                                                 |                        |                           |                                |                            |                                                                       |
|                                |                                         |                                                                                 | Suites                 | int                       |                                |                            |                                                                       |
|                                |                                         |                                                                                 | Guite                  |                           |                                |                            |                                                                       |

- 1. Sélectionnez le ou les choix qui s'appliquent à la Partie concernée (1).
- 2. Pour certains choix sélectionnés, une liste déroulante s'affichera vous demandant de préciser votre réponse. Répondez comme il se doit (2).
- 3. Sauvegardez la page remplie en cliquant sur le bouton « Sauvegarder » qui se trouve dans le coin supérieur droit (3).
- 4. Une fois que vous aurez cliqué sur le bouton « Sauvegarder », le système confirmera la sauvegarde en affichant une boîte de dialogue (4).

Les informations complémentaires à fournir pour chaque choix de réponse peuvent être demandées sous des formats différents, tels que:

- Sélection d'une seule réponse parmi une liste de choix (boutons circulaires)
- Sélection de plusieurs réponses parmi une liste de choix (boutons carrés)
- Un tableau simple dans lequel des données doivent être entrées
- Des tableaux multiples

### Boutons circulaires et carrés

Le diagramme ci-dessous présente un exemple de page contenant des listes de choix unique et multiples de réponses. Veuillez noter les boutons circulaires (1) et les boutons carrés (2).

|                 | Stockho                                                                                                    | weennii [法运行] I双语语言<br>Im Convention<br>Sistent organic<br>Ilutants (POPs)                                                                                            | 1                                                                                               |                                                | Electronic F<br>Pursuant to     | Ein de session<br>Reporting System<br>Article 15 of the<br>Convention |
|-----------------|----------------------------------------------------------------------------------------------------|----------------------------------------------------------------------------------------------------|-------------------------------------------------------------------------------------------------|------------------------------------------------|---------------------------------|-----------------------------------------------------------------------|
| -               |                                                                                                    |                                                                                                    |                                                                                                 |                                                |                                 | Imprimer                                                              |
| Instru          | ictions Partie A                                                                                                 | Partie B Partie C                                                                                                    | Partie D                                                                                        | Présente                                       | r le Rapport Nati               | onal                                                                  |
| 12              | II.<br>5 6 7 8 9<br>10 11 12                                                                                     | IV.<br>13 14 15 16 17<br>18 19 20 21 22                                                                                                    | /. VI.<br>23 24 27<br>25 26                                                                     | VII. VIII. (X<br>28 29 3                       | X<br>10 31 34 35<br>12 33 37 38 | Non commencé                                                          |
|                 |                                                                                                    |                                                                                                    |                                                                                                 |                                                |                                 | Sauvegarder                                                           |
| IN              | FORMATIONS SUR LES                                                                                               | MESURES PRISES PAR LA PA                                                                                                    | ARTIE CONTRAC                                                                                   | TANTE POUR                                     | APPLIQUER LES D                 | ISPOSITIONS DE LA                                                     |
| SECTION         | N I ARTICLE 7 : PLANS DE                                                                                         | MISE EN ŒUVRE                                                                                                    | CITE DANS LA H                                                                                  | EALISATION                                     | JES OBJECTIFS DE                | LA CONVENTION                                                         |
| 1. Votr         | re pays a-t-il élaboré un P                                                                                      | lan national de mise en œuvre                                                                                                    | (PNM) en applica                                                                                | tion de l'article                              | 7 de la Convention              | de Stockholm ?                                                        |
|                 | En attente de fon                                                                                                | ids<br>iorité dans mon pays<br>réciser)                                                                                                    |                                                                                                 |                                                |                                 |                                                                       |
|                 |                                                                                                    |                                                                                                    |                                                                                                 |                                                |                                 |                                                                       |
| 2. Votr<br>ceuv | re pays a-t-il reçu un sou<br>vre (PNM) ?<br>Oui<br>(Sélect 1 vrganiz<br>Or unisation des<br>O Programme des 1   | tien financer du Fonds pour f<br>sme de mise en œuvre qui a fa<br>s Nations Unies pour l'alimentat<br>Nations Unies pour le développ<br>Nations Unies pour le vironne | environnement m<br>acilité la préparai<br>tion et l'agriculture<br>pement (PNUD)<br>ment (PNUE) | ondial en vue o<br>tion de votre Pl<br>t (FAO) | le l'élaboration du F           | Nan national de mise en                                               |
|                 | O Programme des 1<br>O Organisation des<br>O Banque mondiale                                                     | Nations Unies pour le dévelop<br>(BM)                                                                                                    | opement industrie                                                                               | I (ONUDI)                                      |                                 |                                                                       |
|                 | <ul> <li>Programme des 1</li> <li>Organisation des</li> <li>Banque mondiale</li> <li>Banques régional</li> </ul> | a Nations Unies pour le dévelop<br>e (BM)<br>ales                                                                                                    | opement industrie                                                                               | I (ONUDI)                                      |                                 |                                                                       |
| 0               | Programme des 1     Organisation des     Oganisation des     Banque mondiale     Banques régiona Non             | s Nations Unies pour le dévelop<br>6 (BM)<br>Nes                                                                                                    | opement industrie                                                                               | I (ONUDI)                                      |                                 |                                                                       |
| 0               | Programme des 1     Organisation des     Banque mondiale     Banques régiona     Non                             | a Nations Unies pour le dévelop<br>e (BM)<br>Nes                                                                                                    | opement industrie                                                                               | I (ONUDI)                                      |                                 |                                                                       |

Cliquez sur les boutons qui fournissent la réponse applicable à votre pays. Le questionnaire n'acceptera pas plusieurs réponses pour les listes de choix précédés de boutons circulaires. Si vous souhaitez modifier le choix sélectionné, il vous suffit de cliquer sur le nouveau choix requis pour annuler la réponse précédemment choisie. Pour ce qui est des choix multiples, si vous souhaitez annuler une réponse déjà sélectionnée, il vous suffit de cliquer à nouveau sur le bouton qui lui correspond et elle sera supprimée.

# Tableau simple

Les tableaux sont nécessaires essentiellement pour la fourniture d'informations quantitatives. Un exemple de tableau simple est présenté dans le diagramme ci-dessous.

#### UNEP/POPS/COP.5/INF/24

| 6                 | Stockhol<br>on pers<br>pol      | m Conver<br>istent org<br>lutants (P | ntion<br>anic<br>OPs)           |                       |               | Ele                           | ctronic f<br>Irsuant t             | Reportin<br>o Article<br>C | Ig Syster<br>15 of th<br>onventio<br>Imprime |
|-------------------|---------------------------------|--------------------------------------|---------------------------------|-----------------------|---------------|-------------------------------|------------------------------------|----------------------------|----------------------------------------------|
| Instructions      | Partie A                        | Partie B                             | Partie C                        | Partie D              | Pré           | senter le f                   | Rapport Nat                        | ional                      |                                              |
| 1 2 5<br>3 4      | 111.<br>6 7 8 9<br>10 11 12     | IV.<br>13 14 15<br>18 19 20          | 18 17 23<br>21 22 25            | VI.<br>24 27<br>5 26  | VII. 1        | /III. UX.<br>29 30 3<br>32 3  | X.<br>34 34<br>37 34               | 36                         | Non commenc<br>Fini                          |
|                   |                                 |                                      |                                 |                       |               |                               |                                    | (                          | Sauvegarde                                   |
| SECTION IX. AF    | TICLE 12 : ASSIST               | ANCE TECHNIQI                        | JE                              | Dadia annua           | aulas Pa      | aliata 42.2                   |                                    |                            |                                              |
| Oui               | a-t-il tourni une as            | sistance technic                     | ue a une autre                  | Partie comme          | exige ta      | incie 12 ?                    |                                    |                            |                                              |
| 2                 | illez indiquer dans             | le tableau ci-d                      | essous la valeu<br>T L'ASSISTAN | r totale de la c<br>M | on J<br>DNA M | en espe<br>TTOTAL (S<br>SUIVA | ces apportée<br>) POUR LES<br>NTES | à chaque Pa<br>ANNEES      | irtie)                                       |
| ~                 |                                 |                                      |                                 | 20                    | 06            | 2007                          | 2008                               | 2009                       |                                              |
| -                 |                                 |                                      | ~                               |                       |               |                               |                                    |                            |                                              |
| O Non<br>O Inform | ations non disponib             | ies                                  |                                 |                       |               |                               |                                    |                            |                                              |
| O Sans (          | ******************************* |                                      |                                 |                       | _             |                               |                                    |                            |                                              |
| O Sans i          |                                 |                                      | Précé                           | dent Suiva            | int           |                               |                                    |                            |                                              |

Lorsqu'il s'agit d'un tableau simple, les éléments qui le composent (colonnes et rangées) sont prédéfinis. Des valeurs numériques doivent être entrées dans les cellules correspondantes (1). Dans certains cas, il est possible d'ajouter des rangées aux tableaux (2).

# Tableaux multiples

Lorsqu'il s'agit de tableaux multiples, des informations détaillées doivent être fournies pour différentes années/différentes substances chimiques, etc., en fonction des intitulés des colonnes et des rangées. La question 10 de la partie B présentée dans le diagramme ci-dessous servira d'exemple pour illustrer étape par étape la manière de remplir un tableau multiple.

- 1. Sélectionnez la substance chimique dans le menu déroulant qui se trouve en haut du tableau (1).
- Sélectionnez une année dans le menu déroulant qui se trouve en haut du tableau (2).
- 3. Fournissez les informations demandées (3).
- 4. Une fois le tableau rempli, sauvegardez-le en cliquant sur le bouton « Sauvegarder le tableau » qui se trouve en dessous de celui-ci (4).
- 5. Une ligne contenant la liste des tableaux déjà sauvegardés se trouve au-dessus du tableau. Elle permet à l'utilisateur de savoir quelles années ont déjà été sauvegardées dans la base de données (5).

| PCBs                                                            | 2   |                                   |    |       |     |     |     |         |         |
|-----------------------------------------------------------------|-----|-----------------------------------|----|-------|-----|-----|-----|---------|---------|
| Substance chimique PCDD/PCDF V Année 200                        | 5 💌 | TS ANNUELS DE PCDD-PCDF (G TEQ/A) |    |       |     |     |     |         |         |
|                                                                 | PA  | PD                                | AT | OSPHE | ERE | EAU | SOL | PRODUIT | RESIDUS |
| INCINERATION DES DECHETS                                        |     |                                   | Ľ  |       |     |     |     |         |         |
| PRODUCTION DE METAUX FERREUX ET NON<br>FERREUX                  |     |                                   |    |       |     |     |     |         |         |
| GENERATEURS DE CHALEUR ET D'ELECTRICITE                         |     |                                   |    |       |     |     |     |         |         |
| FABRICATION DE PRODUITS MINERAUX                                |     |                                   |    |       |     |     |     |         |         |
| TRANSPORT                                                       |     |                                   |    |       |     |     |     |         |         |
| PROCEDES DE BRULAGE A L'AIR LIBRE                               |     |                                   |    |       |     |     | 1   |         |         |
| PRODUCTION DE PRODUITS CHIMIQUES ET DE<br>BIENS DE CONSOMMATION |     |                                   |    |       |     |     |     |         |         |
| ELIMINATION                                                     |     |                                   |    | -     |     | ·   |     |         |         |
| DIVERS                                                          |     |                                   |    |       |     |     |     |         |         |
| TOTAL                                                           |     |                                   | 0  |       |     | D   | 0   | 0       | 0       |
| Save Tables                                                     |     |                                   |    |       |     |     |     |         |         |
|                                                                 |     |                                   |    |       |     |     |     |         |         |

Ce processus peut être répété pour chaque année requise et chaque substance chimique.

### Présentation du rapport national

Pour présenter le rapport national, veuillez suivre les instructions ci-après et utiliser le diagramme pour référence :

1. Pour accéder à la page de présentation du rapport national, cliquez sur l'élément « Présenter le rapport national » du menu qui se trouve en haut de chaque page (1). La page de présentation du rapport s'affichera. Vous y trouverez également des informations qui faciliteront la présentation du rapport.

- 2. Pour présenter le rapport, cliquez sur le bouton « Présenter le rapport national ». **SEULS LES PCO disposeront de cette fonction.**
- 3. Une fois que le rapport a été présenté, il n'est pas possible d'apporter des modifications aux données déjà enregistrées dans la base de données. Pour conserver une copie du rapport, imprimez le rapport complet en cliquant sur l'icone de l'imprimante qui se trouve en haut de chaque page (3).

| Español Français Español Processi (空中) (文语语言) Stockholm Convention on persistent organic pollutants (POPs)                                                                                                    |                                                                                                    |                                                                                                    |                                                                                                    |                                                                                                    | Electronic Reporting Syste<br>Pursuant to Article 15 of ti<br>Convention<br>Imprim                                                                                                |                       |  |  |  |
|----------------------------------------------------------------------------------------------------|----------------------------------------------------------------------------------------------------|----------------------------------------------------------------------------------------------------|----------------------------------------------------------------------------------------------------|----------------------------------------------------------------------------------------------------|----------------------------------------------------------------------------------------------------|-----------------------|--|--|--|
| Instructions                                                                                                    | Partie A                                                                                                    | Partie B                                                                                                    | Partie C                                                                                                    | Partie D                                                                                                    | Présenter le Rapport Nation                                                                                                    | al                    |  |  |  |
| <ul> <li>Veumez ve<br/>Vérifier qui<br/>laquelle il ni</li> <li>Tous les ri<br/>Stockholm i<br/>contacter le</li> <li>Secretaria<br/>United Natic<br/>Internationa<br/>CH-1219 Cl<br/>Genève – S<br/>Tél.: +41-2<br/>Fax.: +41-2<br/>E-mail: sec<br/>Page d'acc</li> <li>Une fois qui<br/>sauvegard</li> </ul> | riner le question<br>e vous avez bié<br>e vous a pas ét<br>apports doiven<br>avant le 31 octo<br>e Secrétariat à 1<br>del Convenic<br>ons Environment H<br>nâtelaine<br>Suisse<br>2-917-8729<br>22-917-8098<br>@chemicals.un<br>ueil Internet : w<br>ue vous aurez<br>e votre rapport | ep.ch<br>ww.pops.int<br>totalement remp<br>totalement remp<br>totalement remp<br>totalement remp<br>totalement remp<br>totalement remp<br>totalement remp | in de vous ass<br>e « Information<br>urnir les inform<br>s à la Confére<br>us tard. Pour tou<br>te :<br>o sobre Conta<br>emin des Aném<br>pil le questionna<br>ra plus alors poi | arrer que vous<br>s non disponible<br>ations demandé<br>nce des Partier<br>us renseigneme<br>aminantes Org<br>ones<br>sire, cliquez<br>asible d'y re | avez repondu du meux possible a<br>es » ou « Sans objet » en réponse<br>es.<br>s par l'intermédiaire du Secrétariat<br>nts ou toute assistance complément<br>jánicos Persistentes | national ». Ce bouton |  |  |  |

La date de présentation du rapport sera automatiquement remplie par le système lorsque le rapport sera présenté (voir Partie A).

# **Conseils pratiques**

- Pour obtenir formulaire dans la langue de votre choix, veuillez cliquer sur la langue désirée tout en haut de la page d'instructions.
- Vous pouvez fermer votre session et quitter le système à n'importe quel stade du processus en cliquant sur le bouton « Fin de session » qui se trouve dans le coin supérieur droit de l'écran.

- Vous pouvez imprimer le rapport à tout moment en cliquant sur l'icone de l'imprimante qui se trouve en haut de chaque page.
- NE PAS utiliser l'icone « Retour » fourni par le logiciel de navigation (par ex. Internet Explorer, Firefox, etc.) pour annuler des données précédemment sauvegardées. Si vous souhaitez modifier des données après avoir cliqué sur le bouton « Sauvegarder », il vous suffit d'y apporter les changements voulus et de cliquer à nouveau sur le bouton « Sauvegarder ».
- Lorsque vous entrez des données numériques comprenant des chiffres décimaux, veuillez utiliser le point comme séparateur décimal (par ex. 10.7). Il n'est pas nécessaire d'utiliser de séparateur pour les milliers.

Pour toute assistance complémentaire, ou pour envoyer vos observations et suggestions concernant le système de présentation de rapports en ligne, veuillez contacter le Secrétariat à l'adresse e-mail suivante : ssc@pops.int. Veuillez indiquer en objet de votre courriel : "Essai Rapport national ».

-----